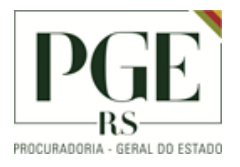

# MANUAL DE INSTALAÇÃO DO OTIMIZADOR DE PDF

## **S**UMÁRIO

| Objetivo                | 2 |   |
|-------------------------|---|---|
| Procedimento            | 2 |   |
| Histórico de Alterações | 4 | ŀ |

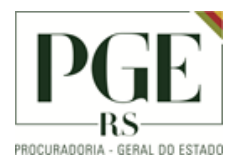

PGE - Gabinete Assessoria de Informática Seção de Suporte

#### Objetivo

Este documento, de uso exclusivo da equipe interna e usuários, orienta o procedimento operacional para instalação do aplicativo para Otimizador de PDF.

#### Procedimento

Após realizar o download conforme a versão do sistema operacional, executar o arquivo de instalação. Dependendo das configurações do equipamento, pode aparecer a mensagem do Windows: "Deseja permitir que esse aplicativo faça alterações no seu computador?". Clicar na opção Sim.

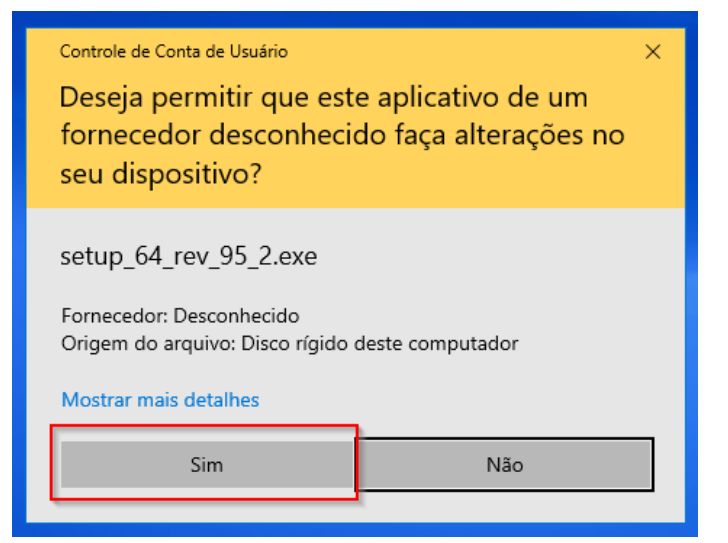

Seguir com as instruções da tela: não é necessário configurações adicionais no aplicativo.

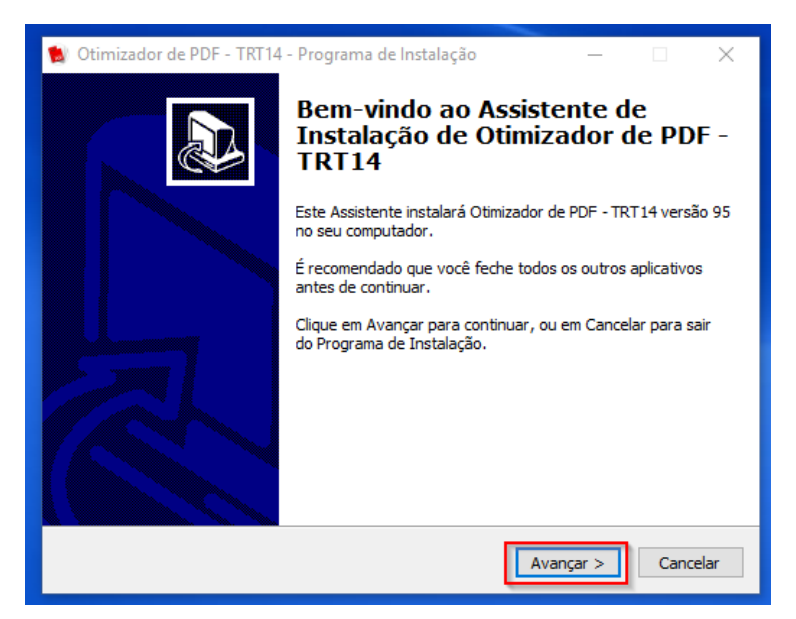

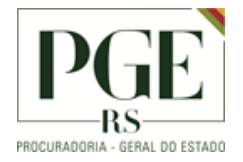

PGE - Gabinete Assessoria de Informática Seção de Suporte

| 🖉 Otimizador de PDF - TRT14 - Programa de Instalação — 🛛 🔿                                                                                                    | < |  |  |  |  |  |
|----------------------------------------------------------------------------------------------------|---|--|--|--|--|--|
| Selecionar a Pasta do Menu Iniciar<br>Onde o Programa de Instalação deve colocar os atalhos do programa?                                                                                         | 3 |  |  |  |  |  |
| O Programa de Instalação irá criar os atalhos do programa na seguinte pasta<br>do Menu Iniciar.<br>Clique em Avançar para continuar. Se você quiser escolher outra pasta, clique em<br>Procurar. |   |  |  |  |  |  |
| Otimizador de PDF - TRT 14 Procurar                                                                                                    |   |  |  |  |  |  |
| Não criar uma pasta no Menu Iniciar                                                                                                    |   |  |  |  |  |  |
| < Voltar Avançar > Cancelar                                                                                                    |   |  |  |  |  |  |

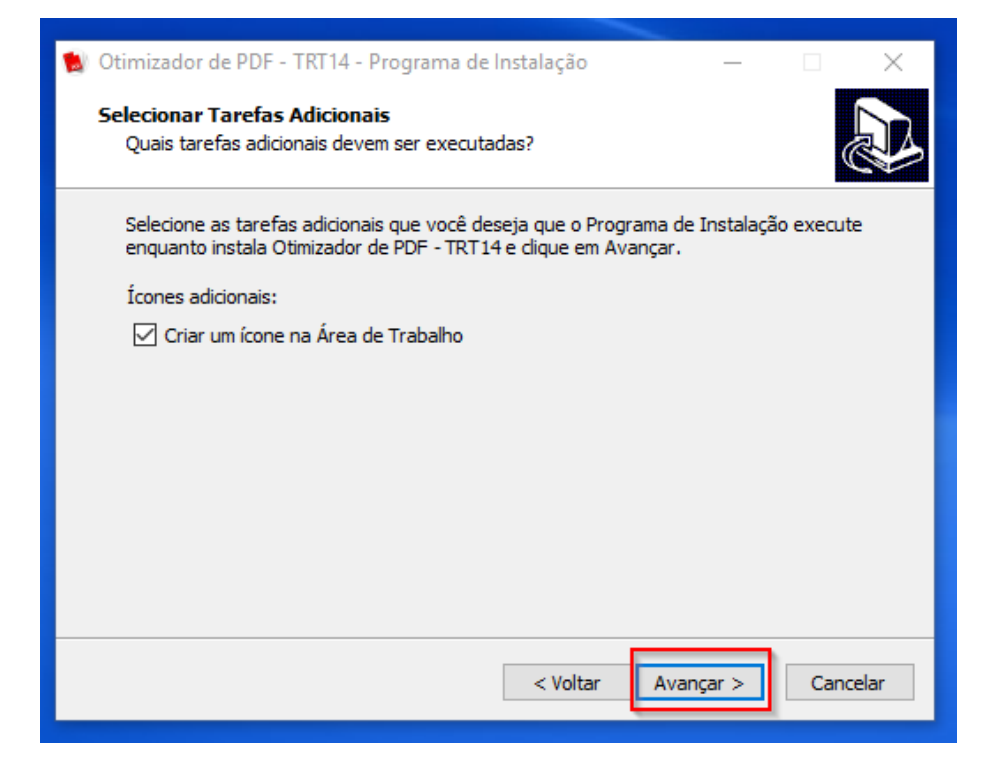

PGE - Gabinete Assessoria de Informática Seção de Suporte

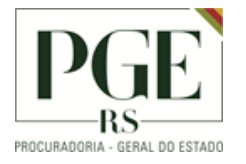

| 🚺 Otimizador de PDE - TRT14 - Programa de Instalação — 🛛 🔍                                                                                                    |  |  |  |  |  |
|----------------------------------------------------------------------------------------------------|--|--|--|--|--|
| Otimizador de PDF - TRI 14 - Programa de Instalação — X  Pronto para Instalar O Programa de Instalação está pronto para começar a instalação de Otimizador de PDF - TRT 14 no seu computador. |  |  |  |  |  |
| Clique Instalar para iniciar a instalação, ou clique em Voltar se você quer revisar ou<br>alterar alguma configuração.                                                                        |  |  |  |  |  |
| Pasta do Menu Iniciar:                                                                                                    |  |  |  |  |  |
| Tarefas adicionais:<br>Ícones adicionais:<br>Criar um ícone na Área de Trabalho                                                                                                    |  |  |  |  |  |
|                                                                                                    |  |  |  |  |  |
| <                                                                                                    |  |  |  |  |  |
| < Voltar Instalar Cancelar                                                                                                    |  |  |  |  |  |
|                                                                                                    |  |  |  |  |  |
| 😰 Otimizador de PDF - TRT14 - Programa de Instalação — 🛛 🛛 🗡                                                                                                    |  |  |  |  |  |
| Finalizando o Assistente de<br>Instalação de Otimizador de PDF -<br>TRT14                                                                                                    |  |  |  |  |  |
| O Programa de Instalação terminou de instalar Otimizador de<br>PDF - TRT14 no seu computador. O programa pode ser<br>iniciado clicando nos ícones instalados.                                 |  |  |  |  |  |
| Clique em Concluir para sair do Programa de Instalação.                                                                                                    |  |  |  |  |  |
|                                                                                                    |  |  |  |  |  |
|                                                                                                    |  |  |  |  |  |
|                                                                                                    |  |  |  |  |  |
| Conduir                                                                                                    |  |  |  |  |  |

Caso deseja já inicializar o aplicativo, basta marcar a opção "Executar Otimizador PDF-TRT14"

Após o procedimento, orienta-se a reinicialização do Computador.

### Histórico de Alterações

| Data       | Descrição         | Autor        | Aprovado Por  |
|------------|-------------------|--------------|---------------|
| 18/03/2020 | Criação Documento | aline-mayrer | Cassio-damiao |
|            |                   |              |               |